## Определение кафедральной нагрузки

Для определения кафедральной нагрузки используется документ «Формирование контингента» (рис. 1).

| 1C. =    | [КОПИЯ] 1С:Университет П          | РОФ, редакция 2.2 (1С Предприятие)                                                                 |                                                                                 |                                                                                                    | Q Flowor Otfl+Shift+F | 4 | 1 9 1 | у Админ I | ÷ | 0   |
|----------|-----------------------------------|----------------------------------------------------------------------------------------------------|---------------------------------------------------------------------------------|----------------------------------------------------------------------------------------------------|-----------------------|---|-------|-----------|---|-----|
| 4        | Главное                           | 1                                                                                                  |                                                                                 |                                                                                                    |                       |   |       |           | × | ⊗ × |
|          | Планирование учебного<br>процесса | Документы 2<br>Учебные планы<br>Формирование контектента (высшее образование)                      | Справочники<br>Виды деятельности учебных планов<br>Виды контроля                | Отчеты<br>Отчеты по планированию учебного процесса<br>Дополнительные отчеты                               |                       |   |       |           |   |     |
| <b>S</b> | Расписание                        | <ul> <li>Распределение поручений (высшее образование)</li> <li>Время проведения занятий</li> </ul> | Виды нагрузия<br>Виды начисления заработной платы                               | Аналия штатного состава кафедры<br>Возрастной состав штатных сотрудников                                  |                       |   |       |           |   |     |
| 1        | Приемная комиссия                 | Условия контроля<br>Набор персонала<br>• План штатного состава подразделения                       | Группы периодов контроля<br>Группы результатов освоения программы<br>Дисциплины | График учебного процесса<br>Данные о шлатных преподавателях кафедры<br>Закрепление дисциплин за кафедрами |                       |   |       |           |   |     |
| 4        | Структура университета            | План кафедры<br>Портфолио сотрудников                                                              | Должности<br>Единицы измерения                                                  | Индивидуальный план работы преподавателя<br>Кадровое обеспечение                                          |                       |   |       |           |   |     |

Рис. 1. Расположение документа «Формирование контингента».

В данном списке документов по умолчанию документы отфильтрованы согласно текущему учебному году (рис. 2). Этот фильтр можно отключить и увидеть полный список документов за весь период работы информационной системы или в выпадающем списке выбрать тот учебный год, документы на который необходимо просмотреть.

| 1@ =       | 토 (KORKR) 1C: Measeparter (POOL paganger 22 (IC: Прадаранта)) 📿 다음 🗸 🖓 🏠 Арент 두 _ 여 X |                                 |                |              |               |       |  |  |  |
|------------|----------------------------------------------------------------------------------------|---------------------------------|----------------|--------------|---------------|-------|--|--|--|
| Формирова  | ние контингента (вых                                                                   | сшее образование) ×             |                |              |               |       |  |  |  |
| 41         | ← → ☆                                                                                  | Формирование контингента (высше | е образование) |              |               | 0 I × |  |  |  |
| $\sim$     | Создать                                                                                | 🛯 🕲 🙆 Обновит                   |                |              | Х Q - Еще - ? |       |  |  |  |
|            | Учебный год: 🗹                                                                         | 2025 - 2026                     |                |              |               | •     |  |  |  |
|            | Дата                                                                                   | 2024 - 2025                     | Кафедра        | Вид обучения |               | 1     |  |  |  |
|            |                                                                                        | Показать все                    |                |              |               |       |  |  |  |
|            |                                                                                        |                                 | 1              |              |               |       |  |  |  |
|            | 1                                                                                      |                                 |                |              |               | / 2   |  |  |  |
|            |                                                                                        |                                 |                |              |               |       |  |  |  |
| - <b>1</b> |                                                                                        |                                 |                |              |               |       |  |  |  |
|            |                                                                                        | -                               |                | 、<br>、       |               |       |  |  |  |

Рис. 2. Функциональные кнопки документа.

Создать новый документ возможно, нажав кнопку «Создать» или воспользовавшись стандартной функцией «Скопировать» (рис. 3).

| 1C. 3   | [КОПИЯ] 1С:Университет Г                    | ПРОФ, редакция 2.2 (1С Предприя                                      | TARE)                                                                                                    |                          | Q Timox Col+Shift+F | \$ 10 \$ Appen = _ σ × |
|---------|---------------------------------------------|----------------------------------------------------------------------|----------------------------------------------------------------------------------------------------|--------------------------|---------------------|------------------------|
| Формиро | вание контингента (высшее об                | разование) 🗙                                                         |                                                                                                    |                          |                     |                        |
| 1       | Главное                                     | + + 🔆 Формирс                                                        | ование контингента (высшее образование)                                                                                                    |                          |                     | C I X                  |
|         | Планирование учебного процесса              | Учебный год: 🗹 2024 - 2025                                           |                                                                                                    |                          |                     | <br> •]                |
| -       |                                             | Дата                                                                 | Номер 4 Учебный год Кафедра                                                                                                    | Вид обучения             |                     |                        |
| Î       | Расписание                                  | 14.03.2025 12:13.21<br>14.03.2025 12:14:17                           | Coagana Ins                                                                                                    | sred                     |                     |                        |
| 2       | Приемная комиссия                           | <ul> <li>14.03.2025 12:15:12</li> <li>14.03.2025 12:15:37</li> </ul> | Скопировать     Га     Изменить     Га     Ра     Политировать     Га     Политировать     Га     Политировать     Га     Политировать     Га | я головы и шем           |                     |                        |
|         | Структура университета                      | <ul> <li>14.03.2025 12:18:07</li> <li>14.03.2025 12:18:30</li> </ul> | (о) Установить период                                                                                                    | екционные болезни        |                     |                        |
| 2       | Довузовская подготовка и<br>доп образование | <ul> <li>14.03.2025 12:19.13</li> <li>14.03.2025 12:20.04</li> </ul> | С С Провести<br>С Отменить проведение                                                                                                    |                          |                     |                        |
| -       | Управление студенческим<br>составом         | 14.03.2025 12.21.23                                                  | Найти: Номер - 00000011 Ctrl+Alt+F                                                                                                    | анизация здравоохранения |                     |                        |
| â       | Аспирантура                                 | 14 03 2025 12 24 09<br>14 03 2025 12 24 44                           | ра Солиния пола СШНО<br>С Получить ссылку                                                                                                    | а подготовка             |                     |                        |
|         |                                             | 14 03 2025 12 25 32<br>14 03 2025 12 26 15                           | Konsposana Ctri+C<br>Искать везде "00000011" Alt+L                                                                                            | реработка материалов     |                     |                        |
| R.      | Muccohradinguine constra                    | · 14.03.2025 12:26:57                                                | 000000027 2024 - 2025 Электроснабжение                                                                                                    |                          |                     |                        |

Рис. 3. Варианты создания нового документа.

При создании нового документа в первую очередь необходимо выбрать учебный год из выпадающего списка (рис. 4).

| 1 <b>C.</b> =                                                                       | [КОПИЯ] 1С:Университет П      | РОФ, редакция 2. | 2 (1С:Предприятие)                   |              |                                |                        | <b>Q</b> Поиск | Ctrl+Shift+F 🗘               | ) 습 Agente 🌩 💷 🗗 🗙   |
|-------------------------------------------------------------------------------------|-------------------------------|------------------|--------------------------------------|--------------|--------------------------------|------------------------|----------------|------------------------------|----------------------|
| Формира                                                                             | вание контингента (высшее обр | азование) × Ф    | ормирование контингента (создание) × |              |                                |                        |                |                              |                      |
| 41                                                                                  | Главное                       | ← →              | Формирование контингента (соз,       | дание)       |                                |                        |                |                              | € <sup>2</sup> I ×   |
| -                                                                                   |                               | Провести и :     | закрыть Записать Провести 🚳          | Заполжение   | 1 🤷 Дополнительная нагрузка Об | ковить данные Действия | • Отчеты •     |                              | Еще - ?              |
| Планородания учебного<br>процесса         Номер:         Дляя (22.06.2015 10.23.17) |                               |                  |                                      |              | Дата: 22.05.2025 10:23:17      |                        |                |                              | -                    |
|                                                                                     |                               |                  |                                      |              | • Ø                            |                        |                |                              |                      |
| 29                                                                                  |                               | Записи учебн     | R 2014 - 2015                        | 1            | Контингент                     |                        |                | Объединение                  |                      |
|                                                                                     | Расписание                    | 0 🗊              | 2014 - 2019                          | Еще -        | О Добавить корневую ветвь Доб  | 16ить 💠 🖡              | Еще -          | Объединить/разъединить Очист | пь Еще -             |
| 100                                                                                 |                               | N n/n Конт       | 2014 - 2020                          | аписи Кол-во | Контингент                     | Количество сту         | дентов         | Дисциплина                   | Контингент           |
| 4                                                                                   | Приемная комиссия             | Пери             | 2015 - 2016                          | зонтроля     | Учебный план Период ко         | нтропя Бюджет          | Полная оплат   | Вид нагрузки                 | Представление        |
|                                                                                     |                               |                  | 2015 - 2019                          |              |                                |                        |                | Период контроля              | Количество студентов |
| - <b>1</b>                                                                          | Структура университета        |                  | 2015 - 2020                          |              |                                |                        |                |                              |                      |
| -0                                                                                  |                               |                  | 2015 - 2021                          |              |                                |                        |                |                              |                      |
|                                                                                     | Довузовская подготовка и      |                  | 2016 - 2017                          |              |                                |                        |                |                              |                      |
| 9                                                                                   | доп образование               |                  | 2016 - 2021                          |              |                                |                        |                |                              |                      |
|                                                                                     |                               |                  | D                                    | Π            | <i></i>                        | - (                    | >              |                              |                      |

Рис. 4. Поле выбора учебного года.

Следом, необходимо выбрать кафедру, для которой составляется документ (рис. 5).

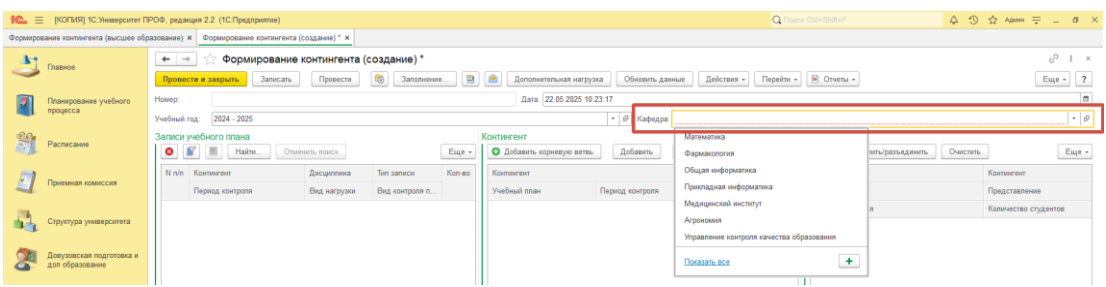

Рис. 5. Поле выбора кафедры.

После указания необходимых параметров необходимо выполнить обновление данных, для того чтобы в данный документ загрузилась актуальная информация из ранее введенных справочников и регистров. Для этого необходимо нажать на кнопку «Обновить данные» и согласиться на сохранение указанных ранее данных (рис. 6).

| 1 <b>C.</b> = | [КОПИЯ] 1С:Университет П                    | ОФ, редакция 2.2 (1С:Предприятие)                                                             | Q Flowck: Ctrl+Shift+F                           | \$ 3 ☆ Agener = _ 0 × |  |  |  |  |  |
|---------------|---------------------------------------------|-----------------------------------------------------------------------------------------------|--------------------------------------------------|-----------------------|--|--|--|--|--|
| Формиро       | вание контингента (высшее обр               | азование) × Формирование контингента (создание) * ×                                           |                                                  |                       |  |  |  |  |  |
| A             | Гладжое                                     | 🗲 🔿 🏠 Формирование контингента (создание) * 🛛 1                                               |                                                  | c? I ×                |  |  |  |  |  |
| -             |                                             | Провести и закрыть Записать Провести 🚳 Заполнение 🗎 🗂 Дополнительная нагрузка Обновить данные | Действия - Перейти - 🗈 Отчеты -                  | Еще - ?               |  |  |  |  |  |
|               | Планирование учебного                       | Номер: Дата: 22.05.2025 10:23:17                                                              |                                                  | 8                     |  |  |  |  |  |
|               | процесса Учебный                            | Учебный год: 2024 - 2025 * Ø Кафедра: Мате                                                    | матика                                           | * 0                   |  |  |  |  |  |
| 20            | D                                           | Записи учебного ппана Контингент                                                              | Объединение                                      |                       |  |  |  |  |  |
|               | Расписание                                  | 💿 🛐 🦷 Найти Отменять поиск 🗙 🛧                                                                | <ul> <li>Еще - Объединить/разъединить</li> </ul> | Очистить Еще -        |  |  |  |  |  |
|               | _                                           | N п/п Контингент Дисциплина Тип записи Почина Были изменаны Слуганить ариана?                 | Количество студентов Дисциплина                  | Контингент            |  |  |  |  |  |
| 4             | Приемная комиссия                           | Пермод контроля Вид нагрузки Вид контроля п.                                                  | Бюджет Полная оплат Вид нагрузки                 | Представление         |  |  |  |  |  |
| 100           |                                             |                                                                                               | Период контроля                                  | Копичество студентов  |  |  |  |  |  |
|               | Структура университета                      |                                                                                               |                                                  |                       |  |  |  |  |  |
| 2             | Довузовская подготовка и<br>доп образование |                                                                                               |                                                  |                       |  |  |  |  |  |

Рис. 6. Кнопка обновления данных.

| 0 <b>C.</b> = | (КОПИЯ) 1С Университет П            | РОФ, редакция 2.2. (1С:Прадприятие)                    |                         |                           |                | Q flow                 |                        |                      |
|---------------|-------------------------------------|--------------------------------------------------------|-------------------------|---------------------------|----------------|------------------------|------------------------|----------------------|
| Рармиров      | вание контингента (высшее обр       | азования) ж Формирование контингента 000000039 от 22.0 | 2025 10:23:17 ×         |                           |                |                        |                        |                      |
| 47            | Transa                              | 🔶 🔶 🏫 Формирование контингента                         | 000000039 ot 22.05.2025 | 10:23:17                  |                |                        |                        | ଟ 1                  |
| -             |                                     | Провести и захрыть Записать Провести                   | В Заполнонате.          | Допольнительная нагрузка  | Обновить данны | a Asicraes - Repolts - | 🛞 Отчеты -             | Еще -                |
|               | Планирование учебного               | Howep: 00000039                                        |                         | Дата: 22.05.2025.10.23.17 |                |                        |                        |                      |
|               | npoujecca                           | Учебный год: 2024 - 2025                               |                         |                           | 19 Карадра М   | Гатематика             |                        |                      |
| -             | Decourante                          | Записи учебного плана                                  | Kos                     | тингент                   |                |                        | Объединение            |                      |
| Sel 1         | - ALTICATION                        | Onservers norce                                        | Eure -                  | Добавить хорневую ветвь   | Добавить 1     | Eute -                 | Объединить/разъединить | Очистить             |
| 171           |                                     | Ninin Kostasirost Дисциплика                           | Ten saturce Konan b     | nanaraan.                 |                | Количество студентов   | Десцеплона             | Континетинет         |
| 4             | т финемная комиссия                 | Период контроля Вид нагрузки                           | Вяд контроля Обновление |                           | 1 0 ×          | Бюджет Потная оплая    | Вид нагружи            | Прядставление        |
| 28            |                                     |                                                        | Выполнить               |                           | Euge - ?       |                        | Период контроля        | Количество студентов |
| <b>a</b> .    | Структура университета              |                                                        | Параметры об            | RINHORD                   |                |                        |                        |                      |
| -             | Research Francisco P                |                                                        | Чиспенность об          | ABOLLINCS V 1             |                |                        |                        |                      |
| 8             | деп образование                     |                                                        | Dependent volum         |                           |                |                        |                        |                      |
|               |                                     |                                                        |                         | and provide the second    | 2 Euro -       |                        |                        |                      |
|               | управление студенческим<br>составом |                                                        | D Research              | 0000/70                   | Vavee          | 6175                   | F2                     |                      |
|               |                                     |                                                        | Переый с                | ewectp                    | 🔛 Закон        | ants perturbation SM   | t+F2                   |                      |
| <b>B</b>      | Асперентура                         |                                                        | Первый г                | ериад кантроля            | S Yerani       | Sente nowerka          | 3                      |                      |
|               |                                     |                                                        | 🗌 Втерой с              | wecrp                     | D Com          | DOMOTION               |                        |                      |
|               | Диссертационные советы              |                                                        | 🔲 Втерой тр             | wmecrp                    | Hailm          | Rowerka - Her Chil4/   | ut i F                 |                      |
| ~             |                                     |                                                        | Brepoli o               | клодтная дама             | A Haitre       |                        | nt+F                   |                      |
| h             | HADRP                               |                                                        | П Третий пе             | риод контроля             | R. Orseen      | ITS FORCE O            | D+Hc                   |                      |
| -             |                                     |                                                        | П Третий се             | sectp                     |                |                        |                        |                      |
|               |                                     |                                                        |                         |                           |                |                        |                        |                      |
| 6             | Рейлини                             |                                                        |                         |                           |                |                        |                        |                      |
| ۷             | Рейльни                             |                                                        |                         |                           |                |                        |                        |                      |
| <b>3</b>      | Peitera                             |                                                        |                         |                           |                |                        |                        |                      |

Рис. 7. Параметры обновления данных.

Далее в открывшемся окне необходимо проставить все галочки, как показано на рис. 7.

*ВАЖНО*: Обновлять данные документа необходимо также при любых изменениях в учебных планах, а также численности обучающихся. Как видно из настроек обновления, актуализировать данные можно частично. В случае крупных изменений в планировании учебного процесса рекомендуется создавать новый отдельный документ, а прошлый документ использовать для истории и сравнения ранее указанной информации.

После определения параметров обновления необходимо нажать на кнопку «Выполнить» (рис. 8) и дождаться заполнения документа данными.

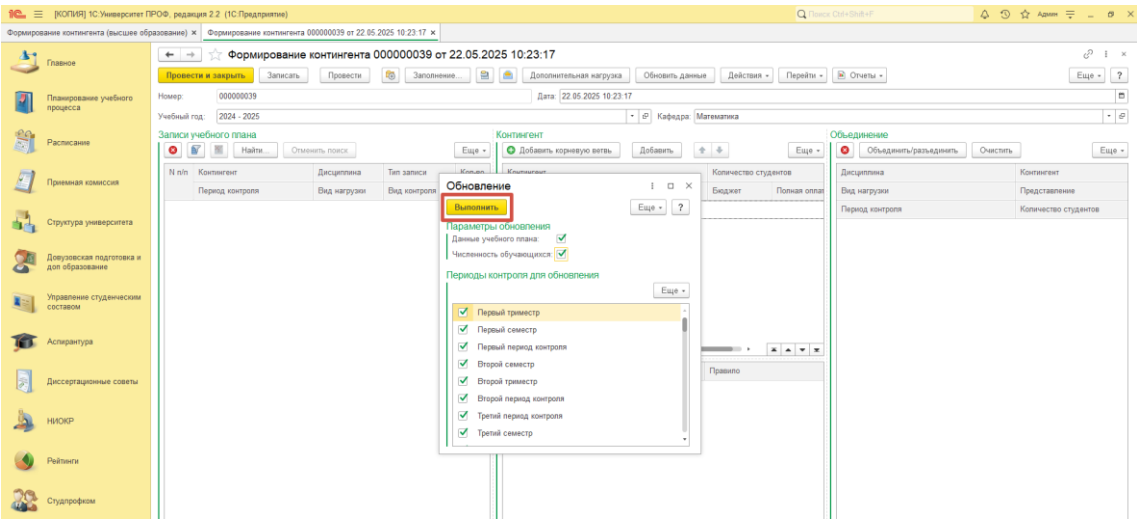

Рис. 8. Запуск обновления данных.

В результате обновления данных табличные данные документа наполняются связанной информацией по дисциплинам, которые закреплены за указанной ранее кафедрой, по учебным группам, за которыми закреплены учебные планы, по численности учебных групп и т.д.

| 1 <b>C.</b> = | [КОПИЯ] 1С:Университет ПР     | ОФ, редакция 2.2 (1С:Предприятие)             |                                    |           | Q Tim                                                                         | acx Ctrl+Shift+F 🕹 🧐            | ☆ Админ ∓ _ Ø ×      |
|---------------|-------------------------------|-----------------------------------------------|------------------------------------|-----------|-------------------------------------------------------------------------------|---------------------------------|----------------------|
| Формиров      | ание контингента (высшее обра | зование) × Формирование контингента           | 000000039 or 22.05.2025 10:23:17 × |           |                                                                               |                                 |                      |
| 4             | -                             | 🔶 🔶 🏠 Формирование                            | контингента 000000039 о            | т 22.05.2 | 25 10:23:17                                                                   |                                 | en I ×               |
| $\sim$        | паеное                        | Провести и закрыть Записать                   | Провести 🐯 Заполии                 | ние 🗎     | Дополнительная нагрузка Обновить данные Действия - Перейти                    | • 🖻 Отчеты +                    | Еще - ?              |
|               | Планипорание учебного         | Howep: 000000039                              |                                    |           | Дата: 22.05.2025 10:23:17                                                     |                                 |                      |
|               | процесса                      | Учебный год: 2024 - 2025                      |                                    |           | <ul> <li>              Ø             Kabenna: Maremanisca         </li> </ul> |                                 | · Ø                  |
| 20            |                               | Записи учебного плана                         |                                    |           | Контрингент                                                                   | Объединение                     |                      |
|               | Расписание                    | 🗿 💕 📓 Найти Оти                               | енить помск                        | Еще -     | 🔕 Добавить корневую ветвь 🛛 Добавить 🌩 🔶 Еще -                                | Объединить/разъединить Очистить | Еще -                |
| -             |                               | N п/п Контингент                              | Дисциплина Тип записи              | Kon-eo *  | Контингент Количество студентов                                               | Дисциплина                      | Контингент           |
| 4             | Приемная комиссия             | Период контроля                               | Вид нагрузки Вид контроля          | 1         | Учебный план Пермод контроля Бюджет Полная опла                               | Вид нагрузки                    | Представление        |
|               |                               | 1 А-3-241 (Зарчкая, 1 курс                    | Математика Б1.0.11                 | 25        | Основной поток. Заочная. Аграрный институт. Аг.,                              | Период контроля                 | Количество студентов |
| <b>.</b>      | Структура университета        | Второй период контроля                        | Зачет                              |           | Рабочий план 0000004 Второй период контр 25                                   |                                 |                      |
|               |                               | 2 А-3-241 (Зарчкая, 1 курс,                   | Математика Б1.О.11                 | 25        | А-3-241, Заочная, Аграрный институт, Агроно 25                                |                                 |                      |
|               | Довузовская подготовка и      | Второй период контроля                        | Контактнал вн                      |           | Рабочий план 0000 Второй период контр 25                                      |                                 |                      |
| 9             | Act of bases and              | 3 А-3-241 (Зарчкая, 1 курс,                   | Marewaneka E1.O.11                 | 25        |                                                                               |                                 |                      |
|               | Управление студенческим       | Второй период контроля                        | Контрольная                        |           |                                                                               |                                 |                      |
| con           | COCTRBOM                      | 4 А-3-241 Подгруппа 3 (Заоч                   | Математика Б1.О.11                 | 6         |                                                                               | 1 4                             |                      |
|               |                               | Второй период контроля                        | Лекционные з                       |           |                                                                               |                                 |                      |
| <b>9</b> 00   | Аспирантура                   | <ol> <li>А-3-241 Подгруппа 5 (Заоч</li> </ol> | Математика Б1.О.11                 | 6         |                                                                               |                                 |                      |
|               |                               | Второй период контроля                        | Лекционные э                       |           | Подразделение Единица измерения Количество Правило                            |                                 |                      |
|               | Диссертационные советы        | 6 А-3-241 Подгруппа 2 (Заоч                   | Математика Б1.О.11                 | 5         | Математика Часы 10,00 Правило расчёта Зачег                                   |                                 |                      |
| 0.            |                               | Второй период контроля                        | Лекционные з                       |           |                                                                               |                                 |                      |
| 2             | ниокр                         | 7 A-3-241 Hogrpymna 4 (3ao4                   | Marewarkka b1.0.11                 | 5         |                                                                               |                                 |                      |
|               |                               | Второй период контроля                        | Лекционные з                       |           |                                                                               |                                 |                      |
|               | Рейтинги                      | Bronie nervos voutros                         | December 2                         | 0         |                                                                               |                                 |                      |
|               |                               | 9 A-3-241 (3aousas 1 suoc                     | Matematika E1.0.11                 | 25        | <b>K</b>                                                                      |                                 |                      |
| 20            | Студпрофком                   | Второй период контроля                        | Практические                       |           |                                                                               |                                 |                      |
|               |                               | 10 А-3-241 Подгруппа 1 (Заоч                  | Математика Б1.О.11                 | 5         |                                                                               |                                 |                      |
| 1             | Bouuroui vuer                 | Первый период контроля                        | Лекционные з                       |           |                                                                               |                                 |                      |
| 1             |                               | 11 А-3-241 Подгруппа 4 (Заоч                  | Математика Б1.О.11                 | 6         |                                                                               |                                 |                      |
|               |                               | Первый период контроля                        | Лекционные з                       |           |                                                                               |                                 |                      |
|               | Финансы                       | 12 А-3-241 Подгруппа 5 (Заоч                  | Математика Б1.О.11                 | 6         |                                                                               |                                 |                      |
|               |                               |                                               |                                    |           |                                                                               |                                 | 1.1.1                |

Рис. 9. Блоки табличной части документа.

Вся информация в документе делится на 4 блока (рис. 9):

1. Первый блок (рис. 10) отображает подробную информацию из учебных планов о дисциплинах, видах нагрузки/контроля, периоде контроля, типе записи учебного плана, а также об учебной группе и количестве обучающихся в ней.

| 8     | 🛐 📓 Найти Отменить поиск                   |                         |                     | Eu    |  |  |
|-------|--------------------------------------------|-------------------------|---------------------|-------|--|--|
| N n/n | Контингент                                 | Дисциплина              | Тип записи          | Кол-в |  |  |
|       | Период контроля                            | Вид нагрузки            | Вид контроля при ок |       |  |  |
| 1     | А-3-241 (Заочная, 1 курс, АГР)             | Математика              | Б1.0.11             | 25    |  |  |
|       | Второй период контроля                     | Зачет                   |                     |       |  |  |
| 2     | А-3-241 (Заочная, 1 курс, АГР)             | Математика              | Б1.0.11             | 25    |  |  |
|       | Второй период контроля                     | Контактная внеаудиторна |                     |       |  |  |
| 3     | А-3-241 (Заочная, 1 курс, АГР)             | Математика              | Б1.0.11             | 25    |  |  |
|       | Второй период контроля                     | Контрольная работа      |                     |       |  |  |
| 4     | А-3-241 Подгруппа 3 (Заочная, 1 курс, АГР) | Математика              | 1.0.11              | 5     |  |  |
|       | Второй период контроля                     | Лекционные занятия      |                     |       |  |  |
| 5     | А-3-241 Подгруппа 5 (Заочная, 1 курс, АГР) | Математика              | Б1.0.11             | 5     |  |  |
|       | Второй период контроля                     | Лекционные занятия      |                     |       |  |  |
| 6     | А-3-241 Подгруппа 2 (Заочная, 1 курс, АГР) | Математика              | Б1.0.11             | 5     |  |  |

Рис. 10. Блок «Записи учебного плана».

2. Второй блок (рис. 11) отображает более подробную информацию о структуре контингента, указанного в блоке 1: поток, группе, подгруппе и численности обучающихся в разреже формы финансирования.

| рнтингент                                             |                                                 | Количество | студентов    |  |
|-------------------------------------------------------|-------------------------------------------------|------------|--------------|--|
| чебный план                                           | Период контроля                                 | Бюджет     | Полная оплат |  |
| Основной поток, Заочная, Аграрный институт, Агрономия | Плодоовощеводство, Бакалавриат, 2024 - 2025     | 5          |              |  |
| Рабочий план 000000454 от 26.10.2023 16:05:50         | Второй период контроля                          | 5          |              |  |
| ⊙ А-3-241, Заочная, Аграрный институт, Агрономия\Плод | доовощеводство, Бакалавриат, 2024 - 2025        | 5          |              |  |
| Рабочий план 000000454 от 26.10.2023 16:05:50         | Второй период контроля                          | 5          | 5            |  |
| Подгруппа 3, Заочная, Аграрный институт, Агроном      | иия\Плодоовощеводство, Бакалавриат, 2024 - 2025 | 5          |              |  |
| Рабочий план 000000454 от 26.10.2023 16:05:50         | Второй период контроля                          | 5          |              |  |

Рис. 11. Блок «Контингент».

- 3. В третьем блоке отражается информация по кафедральной нагрузке, относящейся к контингенту, указанному в блоке 2: количестве часов, определенных по учебному плану, и правиле расчета, которое к ним будет применено.
- 4. Последний блок служит для ручного объединения в потоки различных групп, а также для отмены их объединения.

Так как контроль разбиения и объединения групп на потоки и подгруппы наиболее часто встречающаяся задача, связанная с данным документом, рассмотрим этот момент подробнее.

Для объединения групп в поток необходимо включить соответствующую настройку в разделе «Действия» в верхней панели документа (рис. 12).

| 10.     | E IKORIJI 1C: Yuuseocutet R                               | 200 nenausia 2.2 (10 Пледплиятие)    |                                      |                                               | × .                        | O Downy CtrieShift+F                     | × D = = mmaA & O A   |  |
|---------|-----------------------------------------------------------|--------------------------------------|--------------------------------------|-----------------------------------------------|----------------------------|------------------------------------------|----------------------|--|
| Формира | вание контингента (высшее обр                             | азование) × Формирование контингента | a 000000039 or 22.05.2025 10:23:17 × |                                               | 1                          | -                                        |                      |  |
| 4       | Commune.                                                  | 🔶 → 📩 Формирование                   | е контингента 000000039 с            | ot 22.05.2025 10:23:17                        |                            |                                          | c? i ×               |  |
| 0       | Плавное                                                   | Провести и закрыть Записать          | Провести 🔯 Заполн                    | ение 😫 🤷 Дополнительная нагрузка              | Обновить данные Действия • | Перейти -                                | Еще - ?              |  |
|         | Планирование учебного                                     | Homep: 000000039                     |                                      | Дата: 22.05.2025 10:23:1                      | 2                          | на объединение при двойном щелчке        | •                    |  |
|         | процесса Учебный год: 2024 - 2025 т @ Кафидра: Математика |                                      |                                      |                                               |                            |                                          |                      |  |
| Ê       | Расписание                                                | Залиси учебного плана                | менить поиск                         | Контингент<br>Еще - Ф Добавить коржевую ветвь | Добавить 🔹 🕹               | Объединение Еще - Объединить/разъединить | Очистить             |  |
|         | Denning management                                        | N п/п Континлент                     | Дисциплина Тип записи                | Кол-во                                        | Количество студен          | гов Дисциплина                           | Контингент           |  |
| -       | приемная комиссия                                         | Период контроля                      | Вид нагрузки Вид контроля            | . Учебный план Пе                             | риод контроля Бюджет П     | юлная оплат Вид нагрузки                 | Представление        |  |
| 206     |                                                           | 1 А-3-241 (Заочная, 1 курс,          | Математика Б1.О.11                   | 25 Основной поток, Зарчная, Агр               | арный институт, Аг 25      | Период контроля                          | Количество студентов |  |
| - 11 da | Структура университета                                    | Второй период контроля               | 3aver (                              | Рабочий план 0000004 Вт                       | орой период контр 25       |                                          |                      |  |
| -       |                                                           | 2 А-3-241 (Заочная, 1 курс,          | Математика Б1.0.11                   | 25 А-3-241, Заочная, Аграрны                  | й институт, Агроно 25      |                                          |                      |  |
| 24      | Довузовская подготовка и<br>доп образование               | Второй период контроля               | Контактная вн                        | Рабочий план 0000 Вт                          | орой период контр 25       |                                          |                      |  |
|         |                                                           | 3 А-3-241 (Заочная, 1 курс,          | Матемалика Б1.0.11                   | 25                                            |                            |                                          |                      |  |
|         | Управление студенческим                                   | Второй период контроля               | Контрольная                          |                                               |                            |                                          |                      |  |
|         | COLIMBOR                                                  | 4 А-3-241 Подгруппа 3 (Заоч          | Математика Б1.О.11                   | 5                                             |                            |                                          |                      |  |

*Рис. 12. Активация функции переноса групп для объединения в потоки по двойному щелчку.* 

После этого можно двойным кликом по интересующим учебным группам заполнять блок «Объединение». По окончанию формирования списка групп для объединения в поток необходимо нажать на кнопку «Объединить/разъединить» (рис. 13).

|            |                        | <b>▼</b> (7             |
|------------|------------------------|-------------------------|
| 0          | Объединение            |                         |
| Еще -      | Объединить/разъединить | Очистить Еще -          |
| нтов       | Дисциплина             | Контингент              |
| Полная оп. | Вид нагрузки           | Представление           |
|            | Период контроля        | Количество студентов    |
|            | Математика             | ПИЮ-241                 |
|            | Лекционные занятия     | Очная, Институт цифровы |
|            | Первый семестр         | 4                       |
|            | Математика             | ПИЭ-242                 |
|            | Лекционные занятия     | Очная, Институт цифровы |
|            | Первый семестр         | 5                       |
|            |                        |                         |
|            |                        |                         |
|            |                        |                         |

Рис. 13. Кнопка объединения в потоки и разделения групп внутри потока.

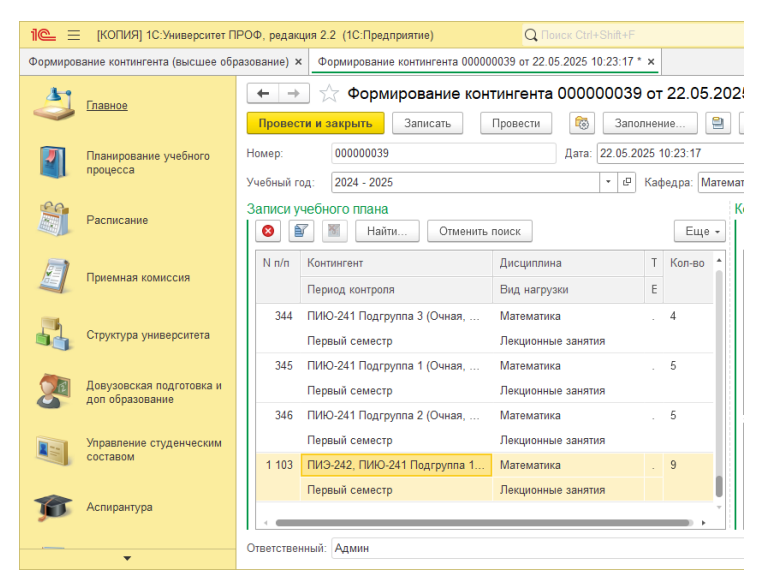

Рис. 14. Результат объединения групп в потоки.

В результате в блоке 1 в самом низу списка появиться поток с соответствующим представлением (рис. 14).

Для того, чтобы разделить поток по группам достаточно выбрать поток в блоке 1, а в блоке 2 дважды щёлкнуть на группу или подгруппу, которую необходимо отделить от потока и нажать на кнопку «Объединить/разъединить» (рис. 15).

| Контингент                                                                   |          |               | 0 | бъе                      | 2                       |
|------------------------------------------------------------------------------|----------|---------------|---|--------------------------|-------------------------|
| 😋 Добавить корневую ветвь 🛛 Добавить 🚹 🛃 Дей                                 | ствия 👻  | Еще -         |   | 😣 Объединить/разъединить | Очистить Еще -          |
| Контингент                                                                   | Количест | во студентов  |   | Дисциплина               | Контингент              |
| Учебный план Период контроля                                                 | Бюджет   | Полная оплата |   | Вид нагрузки             | Представление           |
| ⊙ Основной поток, Очная, Институт цифровых технологий, Приклад               | 4        |               |   | Период контроля          | Количество студентов    |
| Рабочий план 000000495 от 26 Первый семестр                                  | 3        | 1             |   | Математика               | Подгруппа 1             |
| <ul> <li>ПИЮ-241, Очная, Институт цифровых технологий, Прикладная</li> </ul> | 4        |               |   | Лекционные занятия       | Очная, Институт цифровы |
| Рабочий план 000000495 от Первый семестр                                     | 3        | 1             |   | Первый семестр           | 5                       |
| Подгруппа 4, Очная, Институт цифровых технологий, Прикл                      | 4        |               |   |                          |                         |
| Рабочий план 000000495 Первый семестр                                        | 3        | 1             |   |                          |                         |
| ⊙ Основной поток, Очная, Институт цифровых технологий, Приклад               | 5        |               |   |                          |                         |
| Рабочий план 000000494 от 26 Первый семестр                                  | 5        |               |   |                          |                         |
| ⊙ ПИЭ-242, Очная, Институт цифровых технологий, Прикладная                   | 5        |               |   |                          |                         |
| Рабочий план 000000494 от Первый семестр                                     | 5        |               |   |                          |                         |
| Подгруппа 1, Очная, Институт цифровых технологий, Прикл                      | 5        |               |   |                          |                         |
| Рабочий план 000000494 Первый семестр                                        | 5        |               |   |                          |                         |
|                                                                              |          |               |   |                          |                         |

Рис. 15. Выход группы из потока.

Разделение на подгруппы также происходит в рамках рассматриваемого документа и начинается с выделения необходимой учебной группы в блоке 1. В блоке 2 необходимо выбрать группу, требующую разделения на подгруппы, а в меню «Действия» блока 2 нажать на кнопку «Разделить на подгруппы» (рис. 16).

| Image:         Image:         Image:<                                                                                                    |            |                                             |                                                                                                    |                                                                          |  |
|----------------------------------------------------------------------------------------------------|------------|---------------------------------------------|----------------------------------------------------------------------------------------------------|--------------------------------------------------------------------------|--|
| dopportune wave synthemeter (soucce of parseces)       dopportune basers       dopportune basers         image on the second of parseces       image on the second of parseces </th <th>1@ =</th> <th>[КОПИЯ] 1С:Университет П</th> <th>ПРОФ, редакция 2.2 (1С.Предприятие)</th> <th>Q Поиск Ctrl+Shift+F</th>                                                                                                    | 1@ =       | [КОПИЯ] 1С:Университет П                    | ПРОФ, редакция 2.2 (1С.Предприятие)                                                                                 | Q Поиск Ctrl+Shift+F                                                     |  |
| Insue Image: Construction   Image: Construction   Image: Construction<                                                                                                    | Формиров   | зание контингента (высшее обр               | бразование) × Формирование контингента 000000039 от 22.05.2025 10:23:17 * ×                                         |                                                                          |  |
| Image:         Image:         Image: <thimage:< th=""> <thimage:< th=""> <thimage:< th="" th<=""><th>4</th><th>Главное</th><th>🗲 🔿 ☆ Формирование контингента 000000039 от 22.05.2025 10:23:17 *</th><th></th></thimage:<></thimage:<></thimage:<>                                                                                                    | 4          | Главное                                     | 🗲 🔿 ☆ Формирование контингента 000000039 от 22.05.2025 10:23:17 *                                                   |                                                                          |  |
| Insulgopative yveferor       House:       00000039       Дата:       2 05.2025 10.23.17         Veferiult r02:       (2024 - 2025)       Image: Construction of the second route:       Image: Construction of the second route:       Image:                                                                                                    |            |                                             | Провести и закрыть Записать Провести 🔞 Заполнение 🗎 💼 Дополнительная нагрузка Обновить данные Действия -            | Перейти -                                                                |  |
| Impleted       Yvedinul rog:       2024 - 2025       • Ø       Køhspape       Marenanika         Ø       Pacnicasile       Ø       Samucki yvedinor nitalia       Euler       Ø       Colosauth. kopinetiyo serits       Zodauth. kopinetiyo serits       Zodauth. kopinetiyo serits       Zodauth. kopinetiyo serits       Zugen (Inclusive)       Dotestrut va Øbbadhewer       Figure (Inclusive)       Figure (Inclusive)       Figu                                                                                                    |            | Планирование учебного                       | Номер: 000000039 Дата: 22.05.2025 10:23:17                                                                          |                                                                          |  |
| Samuch yselehoro maka       Samuch yselehoro maka         Image: Samuch yselehoro maka       Image: Samuch yselehoro maka         Image: Samuch yselehoro maka       Image: Samuch yselehoro maka         Image: Samuch yselehoro maka       Image: Samuch yselehoro maka         Image: Samuch yselehoro maka       Image: Samuch yselehoro maka         Image: Samuch yselehoro maka       Image: Samuch yselehoro maka         Image: Samuch yselehoro maka       Image: Samuch yselehoro maka         Image: Samuch yselehoro maka       Image: Samuch yselehoro maka         Image: Samuch yselehoro maka       Image: Samuch yselehoro maka         Image: Samuch yselehoro maka       Image: Samuch yselehoro maka         Image: Samuch yselehoro maka       Image: Samuch yselehoro maka       Image: Samuch yselehoro maka         Image: Samuch yselehoro maka       Image: Samuch yselehoro maka       Image: Samuch yselehoro maka       Image: Samuch yselehoro maka         Image: Samuch yselehoro maka       Image: Samuch yselehoro maka       Image: Samuch yselehoro maka       Image: Samuch yselehoro maka       Image: Samuch yselehoro maka         Image: Samuch yselehoro maka       Image: Samuch yselehoro maka       Image: Samuch yselehoro maka       Image: Samuch yselehoro maka       Image: Samuch yselehoro maka       Image: Samuch yselehoro maka       Image: Samuch yselehoro maka       Image: Samuch yselehoromaka       Imaka       Im                                                                                                    |            | процесса                                    | Учебный год: 2024 - 2025 🗸 🖉 Кафедра: Математика                                                                    |                                                                          |  |
| Pacificative       Image: Pacificative       Euge -         Image: Pacificative       Image: Pacificative<                                                                                                    | 60         | Deserves                                    | Записи учебного плана Контингент                                                                                    | -2 Объединение                                                           |  |
| Image: Processing Registering Registereregisterererereregistering Registering Registering Registering R |            | Расписание                                  | 🔕 🗑 📓 Найти Отменить поиск Еще - 🙆 Добавить корневую ветвь Добавить 🂠 🐳 Действия                                    | Еще - 🔕 Объе                                                             |  |
| Приемная комиссия         Период контроля         Вид натрузи         Е         Приемная комиссия         Раделить на подгруппы         гради         гради           Спуртура унверситата         Спуртура унверситата         291         ПИЗ-241 Подгруппа 5 (Очная, 1         Математика                                                                                                    | <b>_</b>   | Приемная комиссия                           | N п/п Контингент Дисциплина Т Кол-во Контингент                                                                     | тить на объединение                                                      |  |
| Image: Crypyrpa yweepcrifera     291     11/3-241 Подгруппа 5 (Очная, 1 Математика     4       Image: Crypyrpa yweepcrifera     Image: Crypyrpa yweepcrifera     Image: Crypyrpa yweepcrifera     Image: Crypyrpa yweepcrifera       Image: Crypyrpa yweepcrifera     Image: Crypyrpa yweepcrifera     Image: Crypyrpa yweepcrifera     Image: Crypyrpa yweepcrifera     Image: Crypyrpa yweepcrifera     Image: Crypyrpa yweepcrifera     Image: Crypyrpa yweepcrifera       Image: Crypyrpa yweepcrifera     Image: Crypyrpa yweepcrifera     Ima                                                                                                    |            |                                             | Период контроля Вид нагрузки Е Учебный план Период контроля 3 Разд                                                  | елить на подгруппы                                                       |  |
| Структура унверситата         Первый семестр         Лекционные занятия         Рабочий план 00000494 от 25 Первый семестр         4           22         ЛИЗ-241 Подгруппа 1 (Очная, 1 Математика         5         Первый семестр         1         1         9         ГИЗ-242, Очная, Институт цифоровых технополий, Прикладикая 4         4           23         ЛИЗ-241 Подгруппа 2 (Очная, 1 Математика         5         Первый семестр         4         1           23         ЛИЗ-241 Подгруппа 2 (Очная, 1 Математика         5         Первый семестр         4         1           24         ЛИЗ-241 Подгруппа 3 (Очная, 1 Математика         5         Первый семестр         4         1           24         ЛИЗ-241 Подгруппа 3 (Очная, 1 Математика         5         Первый семестр         4         1           313         ЛИЗ-242 Подгруппа 3 (Очная, 1 Математика         4          1         1         1         1         1         1         1         1         1         1         1         1         1         1         1         1         1         1         1         1         1         1         1         1         1         1         1         1         1         1         1         1         1         1 <th>100</th> <th rowspan="2">Структура университета</th> <th>291 ПИЭ-241 Подгруппа 5 (Очная, 1 Математика . 4 🛛 🛇 Основной поток, Очная, Институт цифровых технологий, Приклад 4</th> <th>Период контр</th>                                                                                                    | 100        | Структура университета                      | 291 ПИЭ-241 Подгруппа 5 (Очная, 1 Математика . 4 🛛 🛇 Основной поток, Очная, Институт цифровых технологий, Приклад 4 | Период контр                                                             |  |
| 202         ПИ3-241 Подгруппа 1 (Очная, 1                                                                                                    | 6          |                                             | Первый семестр Лекционные занятия Рабочий план 00000494 от 26 Первый семестр 4                                      |                                                                          |  |
| Доврудовская подготовкая<br>кон образования<br>сопобразования         Первый семестр         Лекционные занятия         Рабочий план 00000494 ог         Первый семестр         4           23         ЛИЗ-241 Подгруппа 2 (Очная, 1         Математика         5         10дгруппа 4, Очная, Институт цифоравистехнополий, Прило         4           23         ЛИЗ-241 Подгруппа 3 (Очная, 1         Математика         5         10дгруппа 4, Очная, Институт цифоравистехнополий, Прило         4           24         ЛИЗ-241 Подгруппа 3 (Очная, 1         Математика         5         10дгруппа 4, Очная, Институт цифоравистехнополий, Прило         4           24         ЛИЗ-242 Подгруппа 3 (Очная, 1         Математика         4         Рабочий план 000000494         Тервый семестр         4           313         ЛИЗ-242 Подгруппа 4 (Очная, 1         Математика         4         4         4           Поревый семестр         Лекционные занятия         4         4         4         4           Поревый семестр         Лекционные занятия         4         4         4         4           131         ЛИЗ-242 Подгруппа 4 (Очная, 1         Математика         4         4         4         4           14         ЛИЗ-242 Подгруппа 4 (Очная, 1         Математика         4         4         4 <th></th> <th></th> <th>292 ПИЗ-241 Подгруппа 1 (Очная, 1 Математика . 5 🖊 📀 ПИЗ-242, Очная, Институт цифровых технологий, Прикладная 4</th> <th></th>                                                                                                    |            |                                             | 292 ПИЗ-241 Подгруппа 1 (Очная, 1 Математика . 5 🖊 📀 ПИЗ-242, Очная, Институт цифровых технологий, Прикладная 4     |                                                                          |  |
| Управление студенческим         293         ПИЗ-241 Подгруппа 2 (Очная, 1 Математика         5         Подгруппа 4, Очная, Ивстипут цифровах технологий, Прихо 4           Image: Source result         294         ПИЗ-241 Подгруппа 3 (Очная, 1 Математика         5           Image: Source result         294         ПИЗ-241 Подгруппа 3 (Очная, 1 Математика         5           Image: Source result         294         ПИЗ-241 Подгруппа 3 (Очная, 1 Математика         5           Image: Source result         313         ПИЗ-242 Подгруппа 3 (Очная, 1 Математика         4           Image: Source result         313         ПИЗ-242 Подгруппа 3 (Очная, 1 Математика         4           Image: Source result         313         ПИЗ-242 Подгруппа 4 (Очная, 1 Математика         4           Image: Source result         313         ПИЗ-242 Подгруппа 4 (Очная, 1 Математика         4           Image: Source result         314         ПИЗ-242 Подгруппа 4 (Очная, 1 Математика         4           Image: Source result         314         ПИЗ-242 Подгруппа 4 (Очная, 1 Математика         4           Image: Source result         314         ПИЗ-242 Подгруппа 4 (Очная, 1                                                                                                    |            | Довузовская подготовка и<br>доп образование | Первый семестр Лекционные занятия Рабочий план 000000494 ог Первый семестр 4                                        |                                                                          |  |
| Управление студенческий         Первый семестр         Лекционные занятия         Рабочий план 00000494 Первый семестр         4           294         ПИЗ-241 Подгруппа 3 (Очная, 1         Математика         .         .         .         .         .         .         .         .         .         .         .         .         .         .         .         .         .         .         .         .         .         .         .         .         .         .         .         .         .         .         .         .         .         .         .         .         .         .         .         .         .         .         .         .         .         .         .         .         .         .         .         .         .         .         .         .         .         .         .         .         .         .         .         .         .         .         .         .         .         .         .         .         .         .         .         .         .         .         .         .         .         .         .         .         .         .         .         .         .         .         .                                                                                                    |            |                                             | 293 ПИЗ-241 Подгруппа 2 (Очная, 1 Математика . 5 Подгруппа 4, Очная, Институт цифровых технологий, Прикл 4          |                                                                          |  |
| 294         TM3-241 Подгруппа 3 (Очная, 1 Математика         .5           7         Аспирантура         Первый семестр         Лекционные занятия           313         TM3-242 Годгруппа 3 (Очная, 1 Математика         .4           Первый семестр         Лекционные занятия         .4           Первый семестр         Лекционные занятия         .4           131         TM3-242 Годгруппа 4 (Ownar, 1 Математика         .4           Первый семестр         Лекционные занятия         .4           Первый семестр         Лекционные занятия         .4           Первый семестр         Лекционные занятия         .4           Первый семестр         Лекционные занятия         .4           Первый семестр         Лекционные занятия         .4           Первый семестр         Лекционные занятия         .4           Первый семестр         Лекционные занятия         .4           Первый семестр         Периминые занятия         .4           Первый семестр         .4         .4           Первый семестр         .4         .4           Пизичи занятия         .4         .4           Первый семестр         .4         .4           Первый семестр         .4         .4                                                                                                    |            | Управление студенческим<br>составом         | Управление студенческим                                                                                             | Первый семестр Лекционные занятия Рабочий план 00000434 Первый семестр 4 |  |
| Аспирантура         Перрый семестр         Лекционные занятия         Датематика         4           313         ПИЗ-242 Подгруппа 3 (Очная, 1         Математика         .         4           Первый семестр         Лекционные занятия         .         4           131         ПИЗ-242 Подгруппа 4 (Очная, 1         Математика         .         4           132         Лиз-242 Подгруппа 4 (Очная, 1         Математика         .         4           133         ПИЗ-242 Подгруппа 4 (Очная, 1         Математика         .         4           133         ПИЗ-242 Подгруппа 4 (Очная, 1         Математика         .         4                                                                                                    |            |                                             | 294 ПИЗ-241 Подгруппа 3 (Очная, 1 Математика . 5                                                                    |                                                                          |  |
| Астирантура         313         ПИЗ-242 Подгруппа 3 (Очная, 1         Иатематика         .         4           Первый семестр         Лекционные санктия         .         4           14         П/ПОЗ-242 Подгруппа 4 (Очная, 1         Математика         .         4           13         ПИЗ-242 Подгруппа 4 (Очная, 1         Математика         .         4           14         ПИЗ-242 Подгруппа 4 (Очная, 1         Математика         .         4                                                                                                    |            | Аспирантура                                 | Первый семестр Лекционные занятия                                                                                   |                                                                          |  |
| Диссертационные совты         Первый сомостр         Лекционные занятия           14         ПИ/3-242 Подгруппа 4 (Онная, 1         Математика         4           Первый сомостр         Первиний совта         4                                                                                                    | <b>9</b> 0 |                                             | 313 ПИЗ-242 Подгруппа 3 (Очная, 1 Математика . 4                                                                    |                                                                          |  |
| Диссертационные советы 314 ПИЗ-242 Подгруппа 4 (Очная, 1 Математика . 4                                                                                                    |            |                                             | Первый семестр Лекционные занятия                                                                                   |                                                                          |  |
| Первый семесто Пеклионные занятия                                                                                                    | de la      | Диссертационные советы                      | 314 ПИЗ-242 Подгруппа 4 (Очная, 1 Математика . 4                                                                    |                                                                          |  |
| contraction contraction contraction                                                                                                    |            |                                             | Первый семестр Лекционные занятия                                                                                   |                                                                          |  |

Рис. 16. Функция разделения на подгруппы.

В результате откроется окно с параметрами разделения на подгруппы (рис. 17), где будет указан контингент группы, доступный для разделения. Наиболее простой способ разделения – указать максимальное количество обучающихся в каждой подгруппе и нажать на кнопку «Заполнить». В этом случае будет создано количество подгруппы из расчета максимальной вместимости с примерно равным распределением обучающихся обоих форм финансирования в каждой из них.

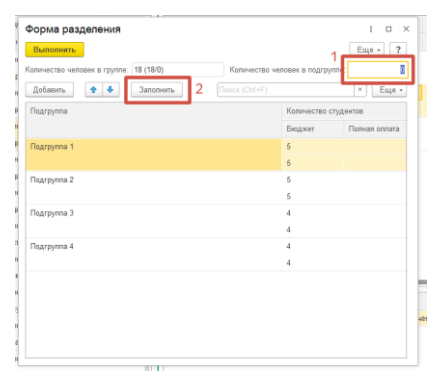

Рис. 17. Окно разделения на подгруппы.

Итоговый результат можно подкорректировать, редактируя контингент в каждой строке распределения (рис. 18). Второй способ разделения – добавить несколько строчек по нажатию на кнопку «Добавить», выбрать в каждой строке имя подгруппы и указать наполнение их контингентом.

| 1 D ×                          |           | ома разделения               |  |  |  |
|--------------------------------|-----------|------------------------------|--|--|--|
| Еще - ?                        |           | полнить                      |  |  |  |
| ичество человек в подгруппе: 0 | 18 (18/0) | Количество человек в группе: |  |  |  |
| (Ctrl+F) × Еще •               | Заполнить | бавить 🔶 🕏                   |  |  |  |
| Количество студентов           |           | trpynna                      |  |  |  |
| Бюджет Полная оплата           |           |                              |  |  |  |
| 5                              |           | urpynna 1                    |  |  |  |
| 5                              |           |                              |  |  |  |
| 5                              |           | rpynna 2                     |  |  |  |
| 5                              |           |                              |  |  |  |
| 4                              |           | rpynna 3                     |  |  |  |
| 4                              |           |                              |  |  |  |
| 4                              |           | rpynna 4                     |  |  |  |
| 4                              |           |                              |  |  |  |
|                                |           |                              |  |  |  |
|                                |           |                              |  |  |  |
|                                |           |                              |  |  |  |
|                                |           |                              |  |  |  |
|                                |           |                              |  |  |  |

Рис. 18. Корректировка автоматического распределения контингента по подгруппам.

| 1CK   | сще -                                  | рневую ветвь   | дооавить             | т 🔹 де        | истви |  |
|-------|----------------------------------------|----------------|----------------------|---------------|-------|--|
| исці  | Форма разделения                       |                |                      | : . ×         | K     |  |
| іид н | Выполнить                              |                |                      | Еще - ?       | E     |  |
| Іекці | Количество человек в группе: 18 (18/0) | Количество чел | товек в подгруппе    | : <b>0</b>    | 6     |  |
| Іинеі | Добавить 🛧 🦊 Заполнить                 |                |                      | × Еще •       | 6     |  |
| Іракі | Подгруппа                              |                | Количество студентов |               |       |  |
| Іинеі |                                        |                | Бюджет               | Полная оплата | 6     |  |
| кзал  | Подгруппа 1                            |                | 6                    |               | 6     |  |
| Іинеі |                                        |                | 6                    |               |       |  |
| ачет  | Подгруппа 2                            |                | 6                    |               |       |  |
| ине   |                                        |                | 6                    |               |       |  |
| онта  | Подгруппа 3                            |                | 6                    |               |       |  |
| инег  |                                        |                | 6                    |               |       |  |
| lunoi |                                        |                |                      |               |       |  |
| Іекці |                                        |                |                      |               |       |  |
| инеі  |                                        |                |                      |               |       |  |
| ракт  |                                        |                |                      |               |       |  |
| 1атег |                                        |                |                      |               | чёта  |  |
| Іекці |                                        |                |                      |               |       |  |
| 1атеі |                                        |                |                      |               |       |  |

Рис. 19. Кнопка выполнения операции разделения на подгруппы.

По окончанию определения подгрупп необходимо нажать на кнопку «Выполнить» (рис. 19).

После завершения работы с контингентом необходимо сохранить результат, нажав на кнопку «Провести» или «Провести и закрыть».

| 10_ =   | [КОПИЯ] 1С:Университет П      | РОФ, редакция 2.2 (1С.Предприятие) Q. Покси Ст                                                                            | Shit+F ♦ ③ ☆ Agenue 👳 _ Ø >                |
|---------|-------------------------------|----------------------------------------------------------------------------------------------------|--------------------------------------------|
| Формиро | вание контингента (высшее обр | зоование) х Формирование контингента 000000039 от 22.05.2025 10.23.17 * х                                                 |                                            |
| 41      |                               | ← → ☆ Формирование контингента 000000039 от 22.05.2025 10:23:17 *                                                         | <i>€</i> 1 ×                               |
| 0       | Thatese                       | Провести и закрыть Записать Провести 🚳 Заполнение 🗎 🗂 Долонительная катрузка. Обновить данные Действия • Перейти • 🗄      | Отчеты - Еще - ?                           |
|         | Планирование учебного         | Номер: 000000039 Дата: [22.05.2025 10.23.17                                                                               | 8                                          |
|         | процесса                      | Учебный год: 2024 - 2025 - С. Кародон: Матемалика                                                                         | * Ø                                        |
| 20      | Dactoration                   | Залиси учебного плана Контингент                                                                                          | Обьединение                                |
|         | P democarine                  | 📀 🖀 Найли Оплинить полиск Еще - С Добавить коринацию ватель Добавить 🛧 🔶 Действия - Е                                     | це - Объединить/разъединить Очистить Еще - |
| -       |                               | N п/п Континтент Дисциплина Т Кольо Континтент Количество студет                                                          | ов Дисциплина Контингент                   |
| 1       | Приемная комиссия             | Период контроля Вид нагрузки Е Учебный план Период контроля Бюджет Полная                                                 | плата Вид нагрузки Представление           |
| 100     |                               | 1998 ЭФУ-ОЗ-241 (Очно-заочная, 1 к Линейкая алгебра . 29 💿 Основной поток, Очная, Институт цифровых технологий, Приклад 6 | Период контроля Количество студентов       |
|         | CTOWTVD8 VH#ReDCHTET8         |                                                                                                    |                                            |

Рис. 20. Кнопки сохранения и проведения.

Для просмотра итоговой кафедральной нагрузки необходимо создать документ «Распределение поручений». Проще всего это сделать, нажав на кнопку «Распределение поручений» в меню «Перейти».

| 10. 3   | [КОПИЯ] 1С:Университет ПР                   | ОФ, редакция 2.2 (1С:Предприятие)                     |                                                               | Q Flowce Ctrl+Shift+F                                                                                              | ф 🕲 ☆ Админ 👳 _ Ø ×     |
|---------|---------------------------------------------|-------------------------------------------------------|---------------------------------------------------------------|----------------------------------------------------------------------------------------------------|-------------------------|
| Формира | вание контингента (высшее обра              | зование) × Формирование контингента 000000039 от 22.0 | 5.2025 10:23:17 * ×                                           |                                                                                                    |                         |
| 41      | Faamuaa                                     | 🗕 🕂 Формирование контингента                          | 000000039 ot 22.05.2025 10:23:17 *                            |                                                                                                    | E i ×                   |
| 0       |                                             | Провести и закрыть Записать Провести                  | 🚳 Заполнение 🚔 🍙 Дополнительная нагрузка Обновить данны       | ие Действия - Перейти - 🛞 Отчеты -                                                                                 | Еще - ?                 |
|         | Планирование учебного                       | Номер: 000000039                                      | Дата: 22.05.2025 10:23:17                                     | Распределение поручений                                                                                            | B                       |
|         | процесса                                    | Учебный год: 2024 - 2025                              | <ul> <li>и         и          Кафедра: №     </li> </ul>      | Математика                                                                                                    | • Ø                     |
| 8       | Расписание                                  | Записи учебного плана                                 | Контингент                                                    | Объединение                                                                                                    |                         |
| _       |                                             |                                                       | сще • Дооавить корневую ветвь Дооавить                        | <ul> <li>Донствия •</li> <li>Еще •</li> <li>Обведин</li> <li>Количаство стилентов</li> <li>Висчитальная</li> </ul> | Контангент              |
| 1       | Приемная комиссия                           | Пермод контроля Вид нагру                             | аки Е Учебный план Период конт                                | роля Бюджет Полная оплата Вид нагрузки                                                                             | Представление           |
| 114     |                                             | 1 098 ЭФУ-ОЗ-241 (Очно-заочная, 1 к Линейная          | алгебра . 29 🗢 Основной поток, Очная, Институт цифровых техно | апотий, Приклад 6 Период контрол                                                                                   | пя Количество студентов |
| -       | Структура университета                      | Второй семестр Лекционн                               | е занятия Рабочий план 000000494 от 26 Второй семе            | стр б                                                                                                    |                         |
|         |                                             | 1 099 ЭФУ-ОЗ-241 (Очно-заочная, 1 к Линейная          | алгебра . 29 🛛 🖓 ПИЗ-242, Очная, Институт цифровых технологи  | ий, Прикладная 6                                                                                                   |                         |
| 2       | Довузовская подготовка и<br>доп образование | Второй семестр Практичес                              | хие занятия Рабочий план 000000494 ог Второй семен            | стр б                                                                                                    |                         |
| -       |                                             | 1 100 ЭФУ-ОЗ-241 (Очно-заочная, 1 к Линейная          | алгебра . 29 Подгруппа 3, Очная, Институт цифровых тех        | хнополий, Прикл 6                                                                                                  |                         |
|         | Управление студенческим                     | Второй семестр Экзамен                                | Рабочий план 000000494 Второй семен                           | стр б                                                                                                    |                         |
|         | составом                                    | 1 101 ЭФУ-ОЗ-241 (Очно-заочная, 1 к Линейная          | anre6pa . 29                                                  |                                                                                                    |                         |
|         | Accurate                                    | Первый семестр Зачет                                  |                                                               |                                                                                                    |                         |

Рис. 21. Функция создания и перехода к документу «Распределение поручений».

Документ создается автоматически (либо выполняется переход к ранее созданному документу), в котором необходимо обновить данные по нажатию на соответствующую кнопку (рис. 22).

| іный г         | 00000004                                                                                      | Дата: 18.03.2025 9:434                  | Заблокировать Пере                                        | вести в состояние проекта Утверд<br>Состояние документа:       | лть Обновить<br>Проектаз Обно | • Перейли •<br>вить данные | Печаь - 🖹 ( | Отчеты -      | Еще •        |
|----------------|-----------------------------------------------------------------------------------------------|-----------------------------------------|-----------------------------------------------------------|----------------------------------------------------------------|-------------------------------|----------------------------|-------------|---------------|--------------|
|                | ag: 2024 - 2025                                                                               |                                         |                                                           | • Ø Подразделение: Математика                                  | Обно                          | вить статистику            |             |               |              |
| чет ч          | асов                                                                                          |                                         |                                                           |                                                                |                               |                            |             |               |              |
| снов           | ая нагрузка Дополнительная нагрузка                                                           |                                         |                                                           |                                                                |                               |                            |             |               |              |
| N              | Mains Отменить поиск                                                                          |                                         |                                                           |                                                                |                               |                            |             |               | Ещ           |
| N              | Дисциплина                                                                                    | Нагрузка, Вид контроля при око          | Правило расчета                                           | Контингент нагрузки                                            | Тип записи                    | Bcero                      | Бюджет      | Полная оплата | Распределено |
|                | Период контроля                                                                               | Единица измерения                       | Представление правила расчета                             | Количество обучающихся                                         |                               |                            |             |               | %            |
| 1              | Web-программирование                                                                          | Консультации                            | Правило расчёта Консультации                              | ПМ-221 (Очная, 3 курс, ПМ)                                     | B1.B.03                       | 2,00                       | 1,52        | 0,48          |              |
|                | Шестой семестр                                                                                | Часы                                    |                                                           | 21                                                             |                               |                            |             |               |              |
| 2              | Web-программирование                                                                          | Лабораторные занятия                    | Правило расчёта Лабораторные                              | ПМ-221 (Очная, 3 курс, ПМ)                                     | 61.B.03                       | 36,00                      | 27,43       | 8,57          |              |
|                | Шестой семестр                                                                                | Часы                                    |                                                           | 21                                                             |                               |                            |             |               |              |
| 3              | Web-программирование                                                                          | Лекционные занятия                      | Правило расчёта Лекционные за                             | ПМ-221 (Очная, 3 курс, ПМ)                                     | 61.B.03                       | 18,00                      | 13,71       | 4,29          |              |
|                | Шестой семестр                                                                                | Часы                                    |                                                           | 21                                                             |                               |                            |             |               |              |
| 4              | Web-программирование                                                                          | Практические занятия                    | Правило расчёта Практические з                            | ПМ-221 (Очная, 3 курс, ПМ)                                     | B1.B.03                       | 18,00                      | 13,71       | 4,29          |              |
|                | Шестой семестр                                                                                | Часы                                    |                                                           | 21                                                             |                               |                            |             |               |              |
| 5              | Web-программирование                                                                          | Экзамен                                 | Правило расчёта Экзамен                                   | ПМ-221 (Очная, 3 курс, ПМ)                                     | E1.B.03                       | 10,50                      | 8,00        | 2,50          |              |
| 4<br>5<br>нные | Web-программирование<br>Шестой семестр<br>Web-программирование<br>по распределению Стапистика | Практические занятия<br>Часы<br>Экзамен | Правило расчёта Праклические з<br>Правило расчёта Экзамен | ПМ-221 (О-ная, 3 курс, ПМ)<br>21<br>ПМ-221 (О-ная, 3 курс, ПМ) | Б1.8.03                       | 18,00                      | 8,00        | 4,29<br>2,50  |              |
| lan            | ить 🛧 🐳 Подбор Учитыв                                                                         | ать квалификационные требования         |                                                           |                                                                |                               |                            |             |               |              |
|                | Сотрудник                                                                                     | До                                      | тиность                                                   | Вид начисления                                                 | í                             |                            | Количестви  | о обучающихся | Количество   |
|                |                                                                                               |                                         |                                                           |                                                                | Ставка                        |                            |             |               |              |

Рис. 22. Окно документа «Распределение поручений».

В данном документе можно просмотреть общее количество часов кафедральной нагрузки и каждую позицию в нагрузке в отдельности. По окончанию просмотра информации необходимо нажать кнопку «Провести и закрыть» для возможности формирования отчетов по кафедральной нагрузке.

*ВАЖНО*: документ «Распределение поручений» должен иметь более позднюю дату нежели документ «Формирование контингента», на базе которого он формируется, для корректной работы функции обновления данных.